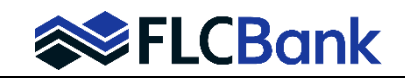

| Type to filter    | Vendor Submission  |   |              |      |
|-------------------|--------------------|---|--------------|------|
| Forms & Docs      | Status Log         |   |              | Show |
| Doc Packages      | Appraisal Vendor   |   | Request Type |      |
| Services          | Mercury Network    | ¥ | Update Order | ¥    |
| ourrices .        | Tracking #         |   |              |      |
| Order Appraisal   | MERC-28618252      | ¥ |              |      |
| Status & Tracking |                    |   |              |      |
| Actions           | Request Info       |   |              |      |
| Imaging           | Update Status      |   |              |      |
|                   | Document Uploaded  | V |              |      |
|                   | Status Comments    |   |              |      |
|                   | Purchase Agreement |   |              |      |

| and the second second    |           |        |  |  |
|--------------------------|-----------|--------|--|--|
| Sales Contract           |           | ~      |  |  |
| Document (Up to 14MB - F | PDF Only) |        |  |  |
| 4007820038 (1).pdf       | Browse    | Upload |  |  |

## To upload a document to the Appraisal Order:

Starting at the Order Appraisal screen, **select Update Order** in the Request Type dropdown and make sure the Mercury tracking number matches the current request.

**Select** Document Uploaded in the Update Status dropdown. **In the Status Comments section**, type in the Document Type i.e. Sales Contract, Original Appraisal, Preliminary Title.

**Select** the document type from the drop down. If none match, select Other, browse to upload the document and press the Submit button.